| Answer     Answer       Answer     Answer                                                                                                    |                                                                                                    |                                                                                                    | Image: Section of the section of the section of                    |                                                                                                    |  |  |  |  |
|----------------------------------------------------------------------------------------------------|----------------------------------------------------------------------------------------------------|----------------------------------------------------------------------------------------------------|----------------------------------------------------------------------------------------------------|----------------------------------------------------------------------------------------------------|--|--|--|--|
| Deutsch                                                                                                    | We do have not a dotter out of the base of the dotter dotter dotter out of the dotter dotter            | Description: The second second sec          | Manual Manual Manua<br>Manual Manual Manual Manual Manual Manual Manual Manual Manual Manual Manual Manual Manual Manual Manual Manual Manual Manual Manual Manual Manual Manual Manual Manual Manual Manual Manual Manual Manual Manual Manual Manual Manual Manua   | Certificitutation     Construction and a second second secon                                                                                                    |  |  |  |  |
| Español Configuração del dispositivo<br>Configuração del dispositivo<br>Marine Marine antese estas estas | Concernment of the ADD Format of the appropriate an experimentation of the ADD Format of the ADD Format of the ADD Forma           | Control of the second second secon          | Sector a Marcine Sector Sector | Constantiación del disposibilito     Constantiación del disposibilito     Consta                                                                                                    |  |  |  |  |
| Cesting                                                                                                    | Non-extra solution of the state of the state of the stat            | Contract Statistics and networking contractions and networking the statistic statistics and networking the statistic statistics and networking the statistic statistics and networking the statistics and networking the statistics and networkin            |                                                                                                    | Pinstalace załizeni     Tore     Tore                                                                                                    |  |  |  |  |
| Français —                                                                                                    | Control response and if A (20) can be a set of the set of the set            | The second second             | Constants     Constants     Constant     Constants     Constants         | Installer Tapparel     Manual     Manua                                                                                                    |  |  |  |  |
| tabano                                                                                                    | The set of the SM of the SM of the set of the SM of the SM of the            | We have a set of the sequence of the set of the sequence of the set of the sequence of the set of the sequence of the set of the sequence of the set of the sequence of the set of the sequence of the set of the set of the sequence of the set of the sequence of the set of the set of the        | Instruction           Managering         Angle Mich I replaced and angle of a service and an angle of a service and an angle of a service and angle of a service and angle of a service and angle of a service and angle of a service and angle of a service angle of a service angle                                                            | Installations del dispositivo     Installations del dispositivo     Installations del dispositivo     Installations della dispositiva della dispositiva dispositiva della dispositiva dispositiva dispo                                                                                                    |  |  |  |  |
| Magyar  Ø At estado zon belättikken                                                                                                    | $\label{eq:second} \begin{array}{l} &  the second second sec$ | $\sum_{i=1}^{n} \sum_{j=1}^{n} (a_{ij}) a_{ij} a_{ij} a_$ | en en en en en en en en en en en en en e                                                                                                    | Az esztőz felszerelése <sup>™</sup> <sup>™</sup> |  |  |  |  |

| -        |                                                                                                    |                                                                                                    |                                                                                                    | 1                                                                                                    | 1                                                                                                    |
|----------|----------------------------------------------------------------------------------------------------|----------------------------------------------------------------------------------------------------|----------------------------------------------------------------------------------------------------|----------------------------------------------------------------------------------------------------|----------------------------------------------------------------------------------------------------|
| 00<br>00 | Appendix FAQ                                                                                                    |                                                                                                    | <image/> <section-header><section-header><text><text><text><text><list-item><list-item><section-header></section-header></list-item></list-item></text></text></text></text></section-header></section-header>                                                                                                    | <ul> <li>Andream enter enter ent</li></ul>                  | Cuck Installation Guide                                                                                                    |
| 16       | Image         Image           Streamedic         CS Specifications           Appendic         Streamedic           Streamedic         Streamedic           Streamedic         Streamedic           Streamedic         Streamedic           Streamedic         Streamedic           Streamedic         Streamedic           Streamedic         Streamedic           Streamedic         Streamedic           Streamedic         Streamedic           Streamedic         Streamedic                                                                                                    |                                                                                                    | Market and Annual Annual Annua       |                                                                                                    | Puckage contents<br>I and the second second se |
|          | Português                                                                                                    |                                                                                                    |                                                                                                    |                                                                                                    |                                                                                                    |
|          | Configuration dispositive     Market and the second second s      | <ul> <li>And A. S. S. S. S. S. S. S. S. S. S. S. S. S.</li></ul>                                                                                                    | <ul> <li>The second second</li></ul> | A second second                         | Constance of disposition     Constant and disposition     Constant and disposition     Constant and disposition     Constant and disposition     Constant and disposition     Constant and disposition     Constant and disposition                                                                                                    |
| _        | Configuração un zapazena la maisma de la maisma de l      | $ \begin{array}{l} March and the large of the large one (M, M, M, M, M, M, M, M, M, M, M, M, M, M$                                                                                                    | manual     manual            | Specific and Sector provides a sector of the sector of the sector of                            | Montaż uzgólacnia     Montaż uzgólacnia     Montaż uzgólacnia     Montaż uzgólacnia     Montaż uzgólacnia     Montaż uzgólacnia     Montaż uzgólacnia     Montaż uzgólacnia     Montaż uzgólacnia                                                                                                    |
|          | Benchoka yctypołcza     Machine w stawa w stawa stawa w stawa w stawa w stawa w stawa w stawa w stawa w stawa w s      | A set of the set of the set of th       | Control of the second second sec            |                                                                                                    | VCTaHOSHTE VCTPOÄCTBO     VCTAHOSHTE VCTPOÄCTBO     VCTAHOSHTE VCTPOÄCTBO     VCTHOSHTE VCTPOÄCTBO     VCTHOSHTE VCTPOÄCTBO            |
|          | Configurarea dispozitivului  Configurarea dispozitivului  Configurarea dispozitivuluui  Configurarea dispozitivuluui  Configurarea dispozitivuluui  Configurarea dispozitivuluui  Configurarea dispozitivuluui  Configurarea dispozitivuluui  Configurarea dispozitivuluui  Configurarea dispozitivuluui  Configurarea dispozitivuluui  Configurarea dispozitivuluui  Configurarea dispozitivuluui  Configurarea dispozitivuluui  Conf | A contrast of the second second secon       | Containing and the second second s          |                                                                                                    | Montarea dispozitivului                                                                                                    |
|          | We conclusion that a comparison to the second second       | <ul> <li>Constraint and Constraint and Constrai</li></ul> | Communication of the second second seco            | Annuar and Branca<br>Marca Marca Marca Marca Marca Marca Marca Marca<br>Marca Marca Marca Marca Marca Marca Marca Marca<br>Marca Marca Marca Marca Marca Marca Marca Marca Marca<br>Marca Marca Marca Marca Marca Marca Marca Marca Marca Marca<br>Marca Marca Marca Marca Marca Marca Marca Marca Marca Marca Marca Marca Marca Marca Marca Marca Marca Marca Marca<br>Marca Marca Marca Marca Marca Marca Marca Marca Marca Marca Marca Marca Marca Marca Marca Marca Marca Marca Marca<br>Marca Marca Marca<br>Marca Marca | Mortupase Ha yotpoücteoro     Mortupase Ha yotpoücteoro                                                                                                    |